## **Prerequisites:**

A TES administrator login for the event.

## **Changing an Entrant:**

From the Admin Dashboard Screen, select Cas Paid for the series as below.

| Admin Dashboard            | Event Da         | a Utils      |       |          | Hcer Menu |            |          |    |
|----------------------------|------------------|--------------|-------|----------|-----------|------------|----------|----|
| Admin Dashboa              | ard Curren       | tly there a  | re 35 | 7 comp   | etitors e | ntered fo  | r this e | eν |
| SERIES NAME                |                  | ENTRANTS     | EDIT  | Ent Paid | Cas Paid  | Check List | EMAIL    | S  |
| Keelboat Racing Racing Div | & Corio Cruisers | 57 (cas 0/0) | Ø     | \$       |           |            |          |    |
| VRCA Twilight Series       |                  | 54 (cas 0/0) | Ø     |          | \$        |            |          |    |
| Two Handed Series          |                  | 38 (cas 0/0) | Ø     |          | \$        |            |          |    |
| Tuff Marine Series         |                  | 29 (cas 0/0) | Ø     |          | \$        |            |          |    |
| Davidson Winter Series     |                  | 36 (cas 0/0) | Ø     |          | \$        |            |          |    |

**Note**: If the entrant has entered multiple races then you will have to ask TopYacht staff to execute the change for you.

If the boat has only one Casual entry, then proceed as follows.

- 1. Replace **Race No** for the target boat with 0. (zero).
- 2. Uncheck the Casual check box for the entrant

| ENID   | BOAT NAME  | SAIL<br>NO | FIRST<br>NAME | LAST<br>NAME | CASUAL | RACE<br>NO | PAID | ок | PAY BY |
|--------|------------|------------|---------------|--------------|--------|------------|------|----|--------|
| 103510 | ABOUT TIME | 7700       | Julian        | Farren-Price |        | <b>A</b> 9 |      |    | acc    |
| 102291 | AFTERSHOCK | 884        | Steve         | McConaghy    |        | 5          | 1    |    | acc    |
| 103777 | ATAO       | 7184       | Gary          | Buttery      |        | 14         |      |    | crcs   |
| 105412 | AURORA II  | 6986       | Marcus        | Gillezeau    |        | 14         |      |    | crcs   |
|        |            |            | 1             |              |        |            |      |    |        |

If necessary, adjust the payment in "Ent Paid" screen.

Click <u>HERE</u> to download the guide (  $\sim$  4 Pages).